### **Utilisation de Sharepoint 2013**

### by LegalBox

### **Utilisation de Sharepoint 2013**

Le Hub LegalBox, en tant que solution transversale, permet de se connecter à des applications externes. Le connecteur Sharepoint existe afin d'envoyer des documents en signature/visa dans le hub et de récupérer automatiquement les documents signés/visés dans sharepoint.

Etape 1. Connectez-vous à votre session Sharepoint

Etape 2. Ajoutez le document à envoyer en signature. Pour cela, cliquez sur "nouveau document" :

| SharePoint                       |                                                        |             |                  |                                    | Échange de News   | SkyDrive | e Sites   | admini      | strateur <del>v</del> | ø      | ? |
|----------------------------------|--------------------------------------------------------|-------------|------------------|------------------------------------|-------------------|----------|-----------|-------------|-----------------------|--------|---|
| PARCOURIR FICHIERS BIBLI         | THÈQUE                                                 |             |                  |                                    |                   | C PARTAG | ER 🟠 SUI  | VRE 😼       | SYNCHRONI             | SER    |   |
| s                                | Accueil  MODIFIER LES LIAISONS DOCUMENTS               |             |                  |                                    |                   |          | Recherche | r dans ce : | site                  | ,<br>C | > |
| Accueil                          | ⊕ nouveau document ou faire glisser des fio            | chiers i    | ici              |                                    |                   |          |           |             |                       |        |   |
| Documents                        | Tous les documents Ajouter un élément à cette liste ou | u à cette b | ibliothèque.     |                                    |                   |          |           |             |                       |        |   |
| Applications en cours de<br>test | ✓ □ Nom                                                |             | Modifié          | Modifié par                        | Signbook Workflow |          |           |             |                       |        |   |
| Exemples                         | CS-Reception-candidature **                            |             | Hier à 19:25     | administrateur                     | Terminé           |          |           |             |                       |        |   |
| Centre de développement          | CS-Reception-candidature.docx - [REPORT OK] 🕱          |             | Il y a 2 minutes | <ul> <li>Compte système</li> </ul> |                   |          |           |             |                       |        |   |
| Récents                          | CS-Reception-candidature.docx - [SIGNED]               |             | Il y a 2 minutes | Compte système                     |                   |          |           |             |                       |        |   |
| Signbook Configuration           | install                                                |             | Il v a 6 jours   | □ administrateur                   |                   |          |           |             |                       |        |   |
| Signbook Logins                  |                                                        |             |                  |                                    |                   |          |           |             |                       |        |   |
| Signbook Templates               |                                                        |             |                  |                                    |                   |          |           |             |                       |        |   |
| Contenu du site                  |                                                        |             |                  |                                    |                   |          |           |             |                       |        |   |
| MODIFIER LES LIAISONS            |                                                        |             |                  |                                    |                   |          |           |             |                       |        |   |
|                                  |                                                        |             |                  |                                    |                   |          |           |             |                       |        |   |
|                                  |                                                        |             |                  |                                    |                   |          |           |             |                       |        |   |

Etape 3. Cliquez sur "parcourir" afin d'ajouter votre document à partir de votre poste de travail (Si vous

souhaitez que le document ajouté ne remplace pas un document avec le même nom déjà dans la base sharepoint, décochez la case "Remplacer les fichiers existants".)

| SharePoint                                                                                                    |                                                                                                    | Échange de News SkyDrive Sites administrateur - 🏟 🕈 |
|----------------------------------------------------------------------------------------------------|----------------------------------------------------------------------------------------------------|-----------------------------------------------------|
| PARCOURIR FICHIERS BIBLI                                                                                                    | отнёцие                                                                                                    | 🖸 PARTAGER 🏠 SUIVRE 🔓 SYNCHRONISER 🕻                |
| 5>                                                                                                    | Accueil Modifier les liaisons<br>Documents                                                                                                    | Rechercher dans ce site                             |
| Accueil                                                                                                    | ← nouveau document ou faire glisser des fichiers ici                                                                                                    |                                                     |
| Documents Applications en cours de test Exemples Centre de développement Récents Signbook Configuration Signbook Logins Signbook Templates Contenu du site | Tous les documents       ••         ✓       Nom         CS-Reception       Choisir un fichier         ✓       CS-Reception         ✓       CS-Reception         ✓       CS-Reception         ✓       CS-Reception         ✓       CS-Reception         ✓       CS-Reception         ✓       Install | nuter                                               |
| MODIFIER LES LIAISONS                                                                                                    |                                                                                                    |                                                     |

**Etape 4.** Affichez les actions disponibles pour le document. Pour cela, cliquez sur l'icône "..." :

| SharePoint                                                                                    |                                                                                                |                                                                                          |                                              | Échange de News   | SkyDrive   | Sites ad       | ministrateur <del>-</del> | ø     | ?   |
|-----------------------------------------------------------------------------------------------|------------------------------------------------------------------------------------------------|------------------------------------------------------------------------------------------|----------------------------------------------|-------------------|------------|----------------|---------------------------|-------|-----|
| PARCOURIR FICHIERS BIBLIC                                                                     | THÈQUE                                                                                         |                                                                                          |                                              |                   | O PARTAGER | ☆ SUIVRE       | SYNCHRON                  | IISER | [D] |
| Accueil                                                                                       | Accueil MODIFIER LES LIAISONS DOCUMENTS  () nouveau document ou faire glisser des fichier      | rs ici                                                                                   |                                              |                   | F          | Rechercher dan | is ce site                |       | ρ   |
| Documents                                                                                     | Tous les documents ···· Rechercher un fichier $\mathcal{P}$                                    |                                                                                          |                                              |                   |            |                |                           |       |     |
| Applications en cours de<br>test                                                              | ✓ □ Nom                                                                                        | Modifié                                                                                  | Modifié par                                  | Signbook Workflow |            |                |                           |       |     |
| Exemples                                                                                      | CS-Reception-candidature - 2 #                                                                 | Il y a quelques secondes                                                                 | administrateur                               |                   |            |                |                           |       |     |
| Centre de développement                                                                       | CS-Reception-candidature *                                                                     | Hier à 19:25                                                                             | administrateur                               | Terminé           |            |                |                           |       |     |
| Récents<br>Signbook Configuration<br>Signbook Logins<br>Signbook Templates<br>Contenu du site | CS-Reception-candidature.docx - [REPORT OK]  CS-Reception-candidature.docx - [SIGNED]  install | <ul> <li>II y a 37 minutes</li> <li>II y a 37 minutes</li> <li>II y a 6 jours</li> </ul> | Compte système Compte système administrateur |                   |            |                |                           |       |     |
| MODIFIER LES LIAISONS                                                                         |                                                                                                |                                                                                          |                                              |                   |            |                |                           |       |     |

Etape 5 : Cliquez sur l'icône "..." (1) puis sélectionnez l'option "flux de travail" (2)

#### Utilisation de Sharepoint 2013 - 02-16-2016

by LegalBox - http://documentation.legalbox.com

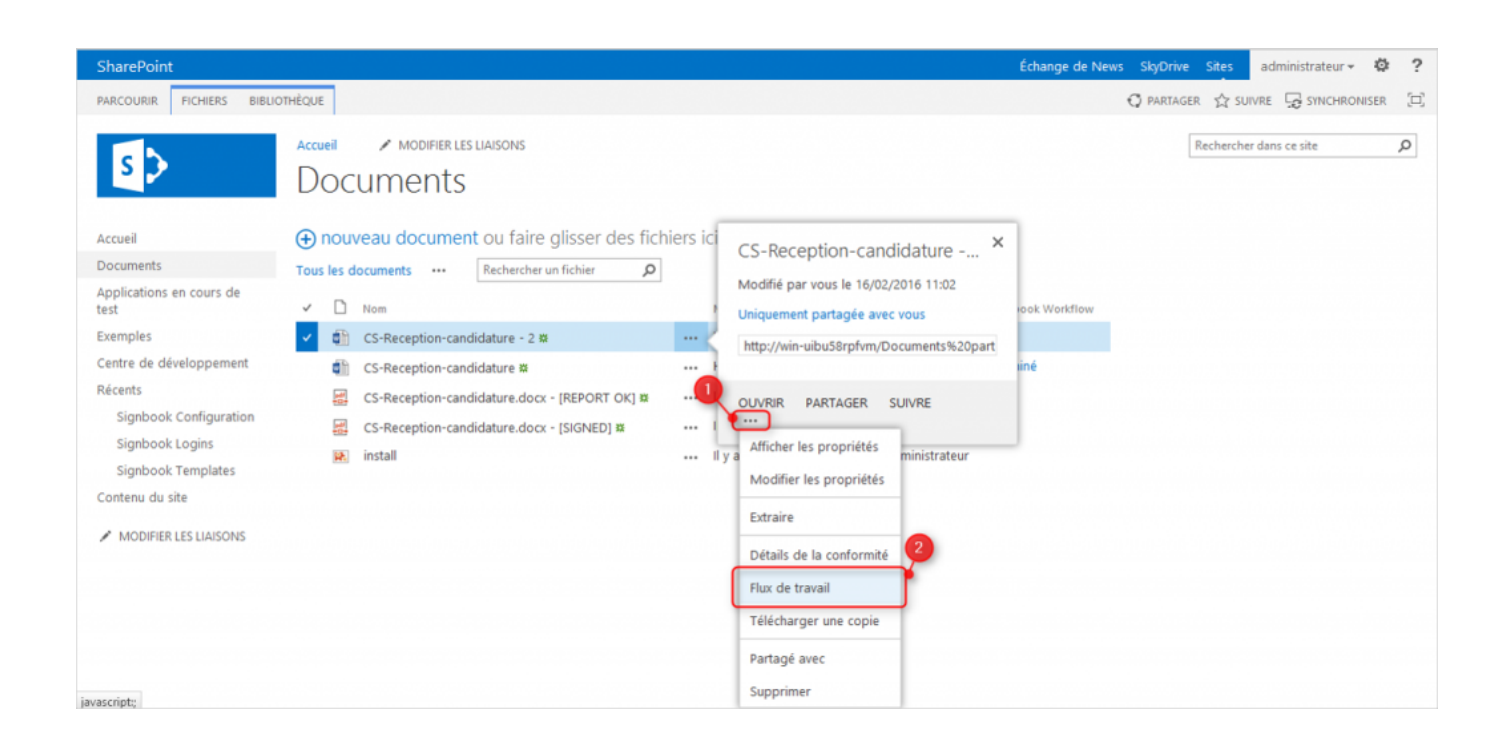

**Etape 6.** Vous arrivez sur la page "flux de travail". Pour configurer ce flux, cliquez sur "Signbook Worflow" :

#### Utilisation de Sharepoint 2013 - 02-16-2016

by LegalBox - http://documentation.legalbox.com

| SharePoint | Échang                                                                                                    | e de News    | SkyDrive | Sites | administrateur • | - 12   | ? |
|------------|----------------------------------------------------------------------------------------------------|--------------|----------|-------|------------------|--------|---|
|            |                                                                                                    |              |          | G     | PARTAGER 🏠       | SUIVRE |   |
| s >        | Accueil / MODIFIER LES LIAISONS<br>Documents: Flux de travail: CS-Reception-candidatu                                     | ure -        | 2 🛛      |       |                  |        |   |
|            | Démarrer un nouveau flux de travail                                                                                       |              |          |       |                  |        |   |
|            | Flux de travail<br>Sélectionnez un flux de travail pour obtenir plus de détails. Afficher uniquement mes flux de travail. |              |          |       |                  |        |   |
|            | Nom Démarré Terminé Flux de travail en cours d'exécution                                                                  | État interne |          |       |                  |        |   |
|            | Désolé Aucun flux de travail n'est en cours d'exécution sur cet élément.<br>Flux de travail terminés                      |              |          |       |                  |        |   |
|            | Désolé nous ne trouvons aucun flux de travail terminé sur cet élément.                                                    |              |          |       |                  |        |   |
|            |                                                                                                    |              |          |       |                  |        |   |

**Etape 7** : Configurez le flux de travail. Pour cela, choisissez le compte émetteur du courrier, le circuit de diffusion puis ajoutez un objet à ce flux et une référence si besoin (1). Ne cochez pas la case "envoyer le document". Après la configuration du flux, cliquez sur "démarrer le flux de travail" (2).

#### Utilisation de Sharepoint 2013 - 02-16-2016

by LegalBox - http://documentation.legalbox.com

| SharePoint                                                   |                                                                                                | Échange de News SkyDrive Sites administrateur - 🏟 ? |
|--------------------------------------------------------------|------------------------------------------------------------------------------------------------|-----------------------------------------------------|
|                                                              |                                                                                                | 🖸 PARTAGER 🟠 SUIVRE 🗔                               |
| s >                                                          | Accueil A MODIFIER LES LIAISONS<br>Initiation de la demande de signature                       | Rechercher dans ce site                             |
| Accueil<br>Documents<br>Applications en cours de             | Selection du compte SignBoot: macaron V<br>Circuit: Circuit test V<br>Objet Test Sharepoint #1 |                                                     |
| Exemples                                                     | Référence cgx<br>Options Envoyer le document                                                   |                                                     |
| Centre de developpement<br>Récents<br>Signbook Configuration | Démarrer le flux de travail Annuler                                                            |                                                     |
| Signbook Logins<br>Signbook Templates                        |                                                                                                |                                                     |
| Contenu du site<br>MODIFIER LES LIAISONS                     |                                                                                                |                                                     |
|                                                              |                                                                                                |                                                     |
|                                                              |                                                                                                |                                                     |
|                                                              |                                                                                                |                                                     |

**Etape 8:** Le document est envoyé dans le Hub. Le compte défini comme émetteur retrouvera ce document dans sa bannette "brouillon". Il doit alors l'ouvrir pour l'envoyer dans le circuit.

Sharepoint actualise le suivi du document dans le Hub. Pour accéder au suivi, cliquez sur le lien dans la colonne "signbook workflow". Dans l'exemple ci-dessous, il faut cliquer sur "en cours" :

| SharePoint                            |                                                 |                              |                  | Échange de News   | SkyDrive | Sites      | administrateur <del>-</del> | ø     | ? |
|---------------------------------------|-------------------------------------------------|------------------------------|------------------|-------------------|----------|------------|-----------------------------|-------|---|
| PARCOURIR FICHIERS BIBLIO             | THÈQUE                                          |                              |                  |                   | PARTAGE  | R 🏠 SUIV   | RE 😼 SYNCHRO                | NISER |   |
| 5                                     | Accueil MODIFIER LES LIAISONS                   |                              |                  |                   | [        | Rechercher | dans ce site                |       | Q |
| Accueil                               | nouveau document ou faire glisser des fichie    | ers ici                      |                  |                   |          |            |                             |       |   |
| Documents                             | Tous les documents ···· Rechercher un fichier O |                              |                  |                   |          |            |                             |       |   |
| Applications en cours de<br>test      | Nom                                             | Modifié                      | Modifié par      | Signbook Workflow |          |            |                             |       |   |
| Exemples                              | ✓ 🙀 CS-Reception-candidature - 2 🗱              | Il y a 36 minutes            | 🗆 administrateur | En cours          |          |            |                             |       |   |
| Centre de développement               | CS-Reception-candidature ¥                      | Hier à 19:25                 | administrateur   | Terminé           |          |            |                             |       |   |
| Récents                               | CS-Reception-candidature.docx - [REPORT OK] XX  | ··· Il y a environ une heure | 🗆 Compte système |                   |          |            |                             |       |   |
| Signbook Configuration                | CS-Reception-candidature.docx - [SIGNED] 🕱      | Il y a environ une heure     | Compte système   |                   |          |            |                             |       |   |
| Signbook Logins<br>Signbook Templates | 😥 install                                       | ••• Il y a 6 jours           | administrateur   |                   |          |            |                             |       |   |
| Contenu du site                       |                                                 |                              |                  |                   |          |            |                             |       |   |
| MODIFIER LES LIAISONS                 |                                                 |                              |                  |                   |          |            |                             |       |   |
|                                       |                                                 |                              |                  |                   |          |            |                             |       |   |
|                                       |                                                 |                              |                  |                   |          |            |                             |       |   |
|                                       |                                                 |                              |                  |                   |          |            |                             |       |   |
|                                       |                                                 |                              |                  |                   |          |            |                             |       |   |
|                                       |                                                 |                              |                  |                   |          |            |                             |       |   |

| SharePoint                                                |                                                                                                |                                          |                                       | Échange de News      | SkyDrive Sites | administrateur 🕶 | ₿ ?     |
|-----------------------------------------------------------|------------------------------------------------------------------------------------------------|------------------------------------------|---------------------------------------|----------------------|----------------|------------------|---------|
|                                                           |                                                                                                |                                          |                                       |                      | 0              | PARTAGER 🏠 SUIN  | /RE [□] |
| S 🔉                                                       | Statut du flux d                                                                               | e travail : Sigr                         | nbook Workflo                         | W                    |                |                  | ^       |
| Accueil                                                   | Informations sur le flux de travail                                                            |                                          |                                       |                      |                |                  |         |
| Documents<br>Applications en cours de<br>test<br>Exemples | Initiateur : administrateur<br>Démarré : 16/02/2016 11:<br>Dernière exécution : 16/02/2016 11: | Document : CS<br>39 État : En<br>45      | -Reception-candidature - 2<br>cours   |                      |                |                  |         |
| Centre de développement                                   |                                                                                                |                                          |                                       |                      |                |                  |         |
| Récents<br>Signbook Configuration                         | Si une erreur se produit ou que le flux de<br>¤ Terminer ce flux de travail.                   | travail ne répond plus, vous pouvez le t | terminer.                             |                      |                |                  |         |
| Signbook Logins                                           | Tâches                                                                                         |                                          |                                       |                      |                |                  |         |
| Signbook Templates                                        | Ce flux de travail a créé les tâches suivante                                                  | es. Vous pouvez également les consult    | er dans Tâches.                       |                      |                |                  |         |
| Contenu du site                                           | Assigné à                                                                                      | Titre Échéance                           | État                                  | Contenu associé      | Ré             | sultat           |         |
| MODIFIER LES LIAISONS                                     | Il n'y a aucun élément à représenter da                                                        | ans cet affichage de la liste « Tâche    | es ». Pour ajouter un élément, clique | ez sur « Nouveau ».  |                |                  |         |
|                                                           | Historique des flux de travail<br>Le flux de travail a enregistré les événeme                  | nts suivants.                            |                                       |                      |                |                  |         |
|                                                           | Date de survenance                                                                             | Type d'événement                         | D de l'utilisateur                    | Description          | Résultat       |                  |         |
|                                                           | 16/02/2016 11:39                                                                               | Commentaire                              | Compte système                        | Workflow started     |                |                  |         |
|                                                           | 16/02/2016 11:39                                                                               | Commentaire                              | Compte système                        | Waiting before retry |                |                  |         |
|                                                           | 16/02/2016 11:40                                                                               | Commentaire                              | <ul> <li>Compte système</li> </ul>    | State retreived:     | STATE_IN_CR    | EATION           |         |
|                                                           | 16/02/2016 11:40                                                                               | Commentaire                              | <ul> <li>Compte système</li> </ul>    | Waiting before retry |                |                  | ~       |

Une fois que le document a fini son circuit de signature dans le hub, le document signé revient dans la liste des documents sur Sharepoint ainsi que le rapport de circulation.

| SharePoint                                                                                                  | Échange de News S                                                                                                    | SkyDrive | Sites ad     | ministrateur <del>-</del> | ø   | ? |
|----------------------------------------------------------------------------------------------------|----------------------------------------------------------------------------------------------------|----------|--------------|---------------------------|-----|---|
| PARCOURIR FICHIERS BIBLIO                                                                                   | THÉQUE                                                                                                    | PARTAGER | SUIVRE       | SYNCHRON                  | SER |   |
| S                                                                                                    | Accueil Modifier Les Liaisons                                                                                                    | Re       | chercher dan | s ce site                 | ۶   | C |
| Accueil                                                                                                    | nouveau document ou faire glisser des fichiers ici                                                                                                    |          |              |                           |     |   |
| Documents                                                                                                   | Tous les documents ···· Rechercher un fichier $\mathcal{P}$                                                                                                    |          |              |                           |     |   |
| Applications en cours de<br>test                                                                            | ✓ 🗋 Nom Modifié Modifié par Signbook Workflow                                                                                                    |          |              |                           |     |   |
| Exemples                                                                                                    | 🔹 CS-Reception-candidature - 2 🗱 🚥 II y a environ une heure 🗌 administrateur 🛛 Terminé                                                                                                    |          |              |                           |     |   |
| Centre de développement<br>Récents                                                                          | CS-Reception-candidature - 2.docx - [REPORT OK] x       Il y a quelques secondes          Compte système          CS-Reception-candidature - 2.docx - [SIGNED] x       Il y a quelques secondes          Compte système                                                                                                    |          |              |                           |     |   |
| Signbook Configuration<br>Signbook Logins<br>Signbook Templates<br>Contenu du site<br>MODIFIER LES LIAISONS | Image: CS-Reception-candidature #       •••• Hier à 19:25       administrateur       Terminé         Image: CS-Reception-candidature.docx - [REPORT OK] #       •••• Il y a environ une heure       Compte système         Image: CS-Reception-candidature.docx - [SIGNED] #       •••• Il y a environ une heure       Compte système         Image: Image: Image: CS-Reception-candidature.docx - [SIGNED] #       •••• Il y a environ une heure       Compte système         Image: Image: Image: Image: CS-Reception-candidature.docx - [SIGNED] #       •••• Il y a 6 jours       administrateur |          |              |                           |     |   |
|                                                                                                    |                                                                                                    |          |              |                           |     |   |

Copyright © 2015 LegalBox, Tous droits réservés.